## 5.5.2 Anular Devolución de Caja Chica

Esta operación tiene por objetivo anular la devolución realizada para una caja chica. Dicha devolución no debe haber sido cobrada.

Ingresar a la operación Gastos/Cajas chicas/Anular devolución de caja chica. Se mostrará una pantalla similar a la siguiente:

| Né  | imero de Caia      | ero de Caia     |   | Tino de Caia    | SEI | ECCIONAR   |        |
|-----|--------------------|-----------------|---|-----------------|-----|------------|--------|
|     |                    |                 |   |                 |     | 500101115  |        |
| De  | scripcion          |                 |   | Tipo de Reserva | SEL | ECCIONAR   |        |
| Re  | sponsable          |                 |   |                 |     |            |        |
|     |                    | ⊕ <b>≣</b>      |   |                 |     |            |        |
| ocu | mento              |                 |   | Contenedor      |     |            |        |
| Do  | cumento            | SELECCIONAR     | T | Contenedor      | SE  | ELECCIONAR | 8 - 1A |
| Nr  | o. de Doc.         |                 |   | Nro. de Cont.   |     |            |        |
| Ař  | io                 |                 |   | Año             |     |            |        |
| epe | ndencia            |                 |   |                 |     |            |        |
| Ur  | idad Principal     | SELECCIONAR     | • |                 |     |            |        |
| Su  | ıb Unidad          |                 | v |                 |     |            |        |
| Su  | b Subunidad        |                 | w |                 |     |            |        |
| G.  | upo Presupuestario | SIN SELECCIONAR |   |                 |     |            |        |

## Figura 5-43: Anular devolución de caja chica.

Desde esta pantalla se deberá realizar la búsqueda de la caja chica ingresando algún filtro, en nuestro caso buscaremos la caja chica número 502. Seguidamente se mostrará el resultado en la parte inferior de dicha pantalla.

Para anular una devolución se debe hacer clic sobre el *icono del tachito* que se visualiza en la última columna de la tabla de la Figura 5-44. A continuación, el sistema emitirá un mensaje de confirmación.

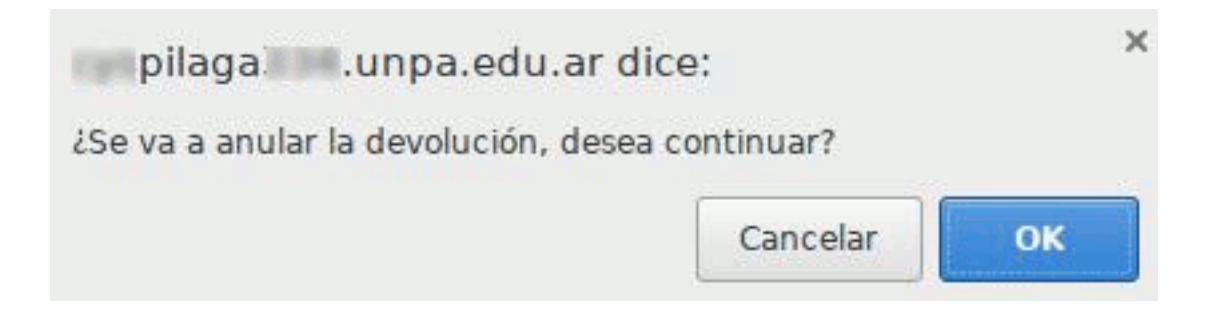

Figura 5-44: Anular devolución de caja chica - Confirmación.

Si realmente desea anular la devolución seleccionada en el paso anterior deberá hacer clic sobre el botón <u>OK</u>, caso contrario deberá hacer clic sobre el botón <u>Cancelar</u>.

**URL de origen:** https://instructivos.sistemas.unpa.edu.ar/instructivo/pagina/552-anular-devoluci%C3%B3n-de-caja-chica